# Informazioni per l'utente sulla scheda di rete SPA100 Series Phone

## Obiettivo

Le informazioni sull'abbonato vengono usate per sapere chi sono gli utenti su entrambe le estremità della linea. L'uso di questa funzione rende più semplice la comunicazione tra i due utenti. In questo articolo viene spiegato come configurare le informazioni per gli utenti sull'adattatore per telefono analogico serie SPA100.

### Dispositivi interessati

SPA112 SPA122

## Versione del software

·1.3.2 (2014)

#### Impostazioni informazioni sottoscrittore

Passaggio 1. Accedere all'utilità di configurazione della scheda telefonica e scegliere **Voce >** Linea1 o Linea2. Viene visualizzata la pagina *Linea 1*:

| Line 1                             |         |                                       |        | ^ |  |  |  |
|------------------------------------|---------|---------------------------------------|--------|---|--|--|--|
| Call Feature Settings              |         |                                       |        |   |  |  |  |
| Blind Attn-Xfer Enable:            | no 🗸    | MOH Server:                           | ^      |   |  |  |  |
| Xfer When Hangup Conf:             | yes 🗸   | Conference Bridge URL:                |        |   |  |  |  |
| Conference Bridge Ports:           | 3 🗸     | Enable IP Dialing: no 🗸               |        |   |  |  |  |
| Emergency Number:                  |         | Mailbox ID:                           |        |   |  |  |  |
| Proxy and Registration             |         |                                       |        |   |  |  |  |
| Proxy:                             |         |                                       |        |   |  |  |  |
| Outbound Proxy:                    |         |                                       |        |   |  |  |  |
| Use Outbound Proxy:                | no 🗸    | Use OB Proxy In Dialog: yes 🗸         |        |   |  |  |  |
| Register:                          | yes 🗸   | Make Call Without Reg: no 🗸           |        |   |  |  |  |
| Register Expires:                  | 3600    | Ans Call Without Reg: no 🗸            |        |   |  |  |  |
| Use DNS SRV:                       | no 🗸    | DNS SRV Auto Prefix: no 🗸             |        |   |  |  |  |
| Proxy Fallback Intvl:              | 3600    | Proxy Redundancy Method: Normal       |        |   |  |  |  |
| Mailbox Subscribe URL:             |         | Mailbox Subscribe Expires: 2147483647 |        |   |  |  |  |
| Subscriber Information             |         |                                       | 1      |   |  |  |  |
| Display Name:                      |         | User ID:                              |        |   |  |  |  |
| Password:                          |         | Use Auth ID: no 🗸                     |        |   |  |  |  |
| Auth ID:                           |         | Resident Online Number:               | J      |   |  |  |  |
| Supplementary Service Subscription |         |                                       |        |   |  |  |  |
| Call Waiting Serv:                 | yes 🗸   | Block CID Serv: yes 🗸                 | $\sim$ |   |  |  |  |
| Submit Cancel                      | Refresh |                                       |        | ~ |  |  |  |

**Nota:** La configurazione delle informazioni dell'utente effettuata sulla Linea 1 è applicabile alla Linea 2.

| Subscriber Information |       |                         |          |  |  |  |  |
|------------------------|-------|-------------------------|----------|--|--|--|--|
| Display Name:          | User  | User ID:                | 12       |  |  |  |  |
| Password:              | Pass1 | Use Auth ID:            | yes 🗸    |  |  |  |  |
| Auth ID:               | user1 | Resident Online Number: | 555-0100 |  |  |  |  |

Passaggio 2. Immettere il nome dell'ID chiamante nel campo Nome visualizzato.

Passaggio 3. Inserire l'ID utente nel campo ID utente.

Passaggio 4. Immettere la password nel campo Password.

Passaggio 5. (Facoltativo) Scegliere **Sì** nell'elenco a discesa Usa ID autenticazione per immettere l'ID e la password di autenticazione per l'autenticazione SIP. In caso contrario, scegliere **No** per utilizzare l'ID utente e la password.

Nota: Se si sceglie No, andare al passaggio 7.

Passaggio 6. Immettere l'ID di autenticazione per l'autenticazione SIP nel campo ID autenticazione.

Passaggio 7. Inserisci un numero Skype online valido nel campo Numero online residente in modo che le chiamate effettuate al numero Skype facciano squillare il telefono.

Passaggio 8. Fare clic su **Invia** se sono state completate le impostazioni consigliate necessarie oppure fare clic su **Aggiorna** per visualizzare le nuove informazioni richieste.